## Prestigo Multipad 4 10.1 3G

- Proszę włożyć kartę SIM do Tabletu
- Po uruchomieniu proszę przejść do "Ustawień" > zakładka "Więcej".

| ቍ 💿 🖬 🔺                      |                                                           | 📶 📓 9:41 |
|------------------------------|-----------------------------------------------------------|----------|
| Ustawienia                   |                                                           |          |
| SIECI ZWYKŁE I BEZPRZEWODOWE | Sieci zwykłe i bezprzewodowe                              |          |
| SIM management               | Tryb samolotowy                                           |          |
| Bluetooth Wył                | VPN                                                       |          |
| 🕚 Użycie danych              | Tethering i punkt dostępu                                 |          |
| Więcej<br>URZĄDZENIE         | Sieci komórkowe                                           |          |
| + Audio profiles             | USB Internet<br>Sharing Windows PC internet via USB cable |          |
| Wyświetlacz                  |                                                           |          |
| 🚍 Pamięć                     |                                                           |          |
| Bateria                      |                                                           |          |
| 🖄 Aplikacje                  |                                                           |          |
| OSOBISTE                     |                                                           |          |
| Dostęp do lokalizacji        |                                                           |          |
|                              |                                                           |          |

• Następnie zakładka *"Sieci komórkowe"*. Proszę zaznaczyć *"Dane w roamingu"*. Dodatkowo w *"Data connection"* proszę ustawić Aero2.

|                              |                                                                | 1 9:54 |
|------------------------------|----------------------------------------------------------------|--------|
| Ustawienia                   |                                                                |        |
|                              | Ustawienia sieci komórkowej                                    |        |
| SIECI ZWYKŁE I BEZPRZEWODOWE | Deteromention                                                  |        |
| SIM management               | Aero2                                                          |        |
| 📚 Wi-Fi 🛛 🗤                  | Dane w roamingu<br>Połącz z usługami przesyłu danych podczas 🥣 |        |
| Bluetooth Wył                |                                                                |        |
| Użycie danych                |                                                                |        |
| Więcej                       | Ustawienia sieci GSM/UMTS<br>Tylko WCDMA                       |        |
| URZĄDZENIE                   |                                                                |        |
| Audio profiles               | Punkty dostępowe                                               |        |
| Wyświetlacz                  | <b>Operatorzy sieci</b><br>Wybierz operatora sieci.            |        |
| 🖀 Pamięć                     |                                                                |        |
| 🔒 Bateria                    |                                                                |        |
| 🛃 Aplikacje                  |                                                                |        |
| OSOBISTE                     |                                                                |        |
| Dostęp do lokalizacji        |                                                                |        |
|                              |                                                                |        |

• Proszę przejść do zakładki "*Punkty dostępowe*" w celu utworzenia profilu.

| ۹ ا | A                 |   |        |  | <b>_</b> 🔒 9:50    |
|-----|-------------------|---|--------|--|--------------------|
| Ŷ٩  | Nazwy APN         |   |        |  | •                  |
|     | Aero 2<br>darmowy |   |        |  | Nowy APN           |
|     |                   |   |        |  | Resetuj ustawienia |
|     |                   |   |        |  |                    |
|     |                   |   |        |  |                    |
|     |                   |   |        |  |                    |
|     |                   |   |        |  |                    |
|     |                   |   |        |  |                    |
|     |                   |   |        |  |                    |
|     |                   |   |        |  |                    |
|     |                   |   |        |  |                    |
|     |                   |   |        |  |                    |
|     |                   |   |        |  |                    |
|     |                   |   |        |  |                    |
|     |                   |   |        |  |                    |
|     |                   | Û | $\Box$ |  |                    |

• Proszę wybrać "Nowy APN"

W polu nazwa proszę wpisać np.: "Aero2"

| · • · · · | <b>A</b>                         |                 |    | 1 1/1 🗵 | 9:58 |
|-----------|----------------------------------|-----------------|----|---------|------|
| Edytu     | j punkt dostępowy                |                 |    |         |      |
|           |                                  |                 |    |         |      |
|           | APN<br>darmowy                   |                 |    |         |      |
|           | Typ APN<br>default,supl,wap,rcse |                 |    |         |      |
|           |                                  | Nazwa           |    |         |      |
|           |                                  | Aero 2          |    |         |      |
|           |                                  | Anuluj          | ок |         |      |
|           |                                  |                 |    |         |      |
|           |                                  |                 |    |         |      |
|           | MMSC<br>Nie ustawiono            |                 |    |         |      |
|           | Proxy dla MMS<br>Nie ustawiono   |                 |    |         |      |
|           |                                  |                 |    |         |      |
|           |                                  | $\sim$ $\alpha$ |    |         |      |

W polu APN proszę wpisać "darmowy".

| 1000 Q   | ' 🔍 🖉 |                                  |               |        |    | 🖋 🏭 🖻 9 | :59 |
|----------|-------|----------------------------------|---------------|--------|----|---------|-----|
| 0<br>  0 | Edyt  | uj punkt dostępowy               |               |        |    |         |     |
|          |       |                                  |               |        |    |         |     |
|          |       | APN<br>darmowy                   |               |        |    |         |     |
|          |       | Typ APN<br>default,supl,wap,rcse |               |        |    |         |     |
|          |       |                                  | APN           |        |    |         |     |
|          |       |                                  | darmowy       |        |    |         |     |
|          |       |                                  | Anuluj        |        | ок |         |     |
|          |       |                                  |               |        |    |         |     |
|          |       |                                  |               |        |    |         |     |
|          |       | MMSC<br>Nie ustawiono            |               |        |    |         |     |
|          |       | Proxy dla MMS<br>Nie ustawiono   |               |        |    |         |     |
|          |       |                                  |               |        |    |         |     |
|          |       |                                  | $\rightarrow$ | $\Box$ |    |         |     |

• Pozostałe ustawienia pozostają bez zmian.

| 🗛 🖬 🥘 |                                    |   |   | 🕼 📶 📓 9:52 |
|-------|------------------------------------|---|---|------------|
| Edy   | tuj punkt dostępowy                |   |   | I          |
|       | Typ APN<br>default.supl,wap,rcse   |   |   |            |
|       | Proxy<br>Nie ustawiono             |   |   |            |
|       | Port<br>Nie ustawiono              |   |   |            |
|       | Nazwa użytkownika<br>Nie ustawiono |   |   |            |
|       | Hasło<br>Nie ustawiono             |   |   |            |
|       | Serwer<br>Nie ustawiono            |   |   |            |
|       | MMSC<br>Nie ustawiono              |   |   |            |
|       | Proxy dla MMS<br>Nie ustawiono     |   |   |            |
|       | Port MMS<br>Nie ustawiono          |   |   |            |
|       | MCC<br>260                         |   |   |            |
|       |                                    | ÷ | ī |            |

Urządzenie zostało poprawnie skonfigurowane.

Proszę uruchomić przeglądarkę internetową w celu przepisania kodu CAPTCHA.